## راهنمای ثبت نام

#### مرحله مقدماتي

- ۱-مراجعه به سایت <u>http://golestan.iut.ac.ir</u>
- ۲- "ورود به سیستم" را کلیک کنید و سپس کد قابل مشاهده روی صفحه را وارد نمائید.

۳-عبارت "متقاضی بدون آزمون کارشناسی ارشد " را کلیک کنید.

۴-در فرم ثبت مشخصات اولیه داوطلب، اطلاعات خود را کامل و صحیح وارد نمائید. آنگاه شناسه کاربری و گذرواژه مورد نظر خود را با رعایت دستورالعمل ذکر شده، وارد نموده و بخاطر بسپارید.

۵-توضيحات مهم پائين صفحه را به دقت مطالعه نموده و سپس "ثبت موقت مشخصات داوطلب" را كليك كنيد.

۶–روی کلمه <u>"خروج</u>" بالای صفحه (به رنگ آبی قابل مشاهده است) کلیک کنید.

۷–مجدداً "ورود به سیستم "را کلیک کنید و کد قابل مشاهده، روی صفحه را وارد نمائید.

۸-شناسه کاربری و گذر واژه خود را که در مرحله ۴ به سیستم معرفی کردهاید، وارد نمائید.

# مرحله اول

۱-مرحله اول: مشخصات داوطلب را کلیک نموده و اطلاعات مورد نظر را تکمیل نمائید. در بخش معرف علمی، کافی است اطلاعات و ایمیل یکی از استادان خود را که شما را می شناسند، وارد نمایید. نیازی به مدرک بیشتری نیست.

۲-در بخش "مشخصات پذیرش"ابتدا در قسمت مجموعه رشته روی علامت سوال کلیک نموده و گزینه ۱ را انتخاب نمائید.

۳-آنگاه گرایش های مورد علاقه خود را به ترتیب وارد نمائید(تکمیل هر ۴ گزینه الزامی نیست).

۴-گزینه بررسی تغییرات را کلیک نموده و در صورتی که پیغام خطا دریافت ننمودید گزینه اعمال تغییرات را کلیک نمائید و سپس بازگشت (پائین صفحه سمت چپ) را کلیک نمائید.

### مرحله دوم

۱-مرحله دوم: دریافت فرم (های) مورد نیاز را کلیک کنید و فرم گواهی رتبه را دانلود کنید. ۲-فرم گواهی رتبه را چاپ نموده و پس از تکمیل و تائید دانشگاه محل تحصیل (امضا و مهر دانشگاه) ذخیره نمائید.

#### مرحله سوم

۱-مرحله سوم: "ارسال (بارگذاری) تصویر کارنامه، تصویر کارت ملی، رزومه علمی، گواهی رتبه تایید شده " را کلیک نموده و سپس گزینه ارسال را کلیک نمائید با گزینه "انتخاب فایل" فایل اسکن شده مرحله را آپلود و سپس گزینه اعمال تغییرات را کلیک نمائید.

# مرحله چهارم

۱-گواهی انجام ثبت نام را کلیک کرده، یک نسخه چاپ یا ذخیره نموده و نزد خود نگهداری نمائید. بویژه شماره پرونده خود را به یادداشته باشید. ۲-درصورتی که در مرحله چاپ گواهی ثبت نام با خطا مواجه شدید ثبت نام شما ناقص می باشد لطفا مراحل ثبت نام را مجدد بررسی نمایید. ۲-پاسخگویی به سوالات بعدی تنها با ارائه <u>کد شماره پرونده</u> مندرج در گواهی انجامپذیر خواهد بود.